# Ricettario eBook

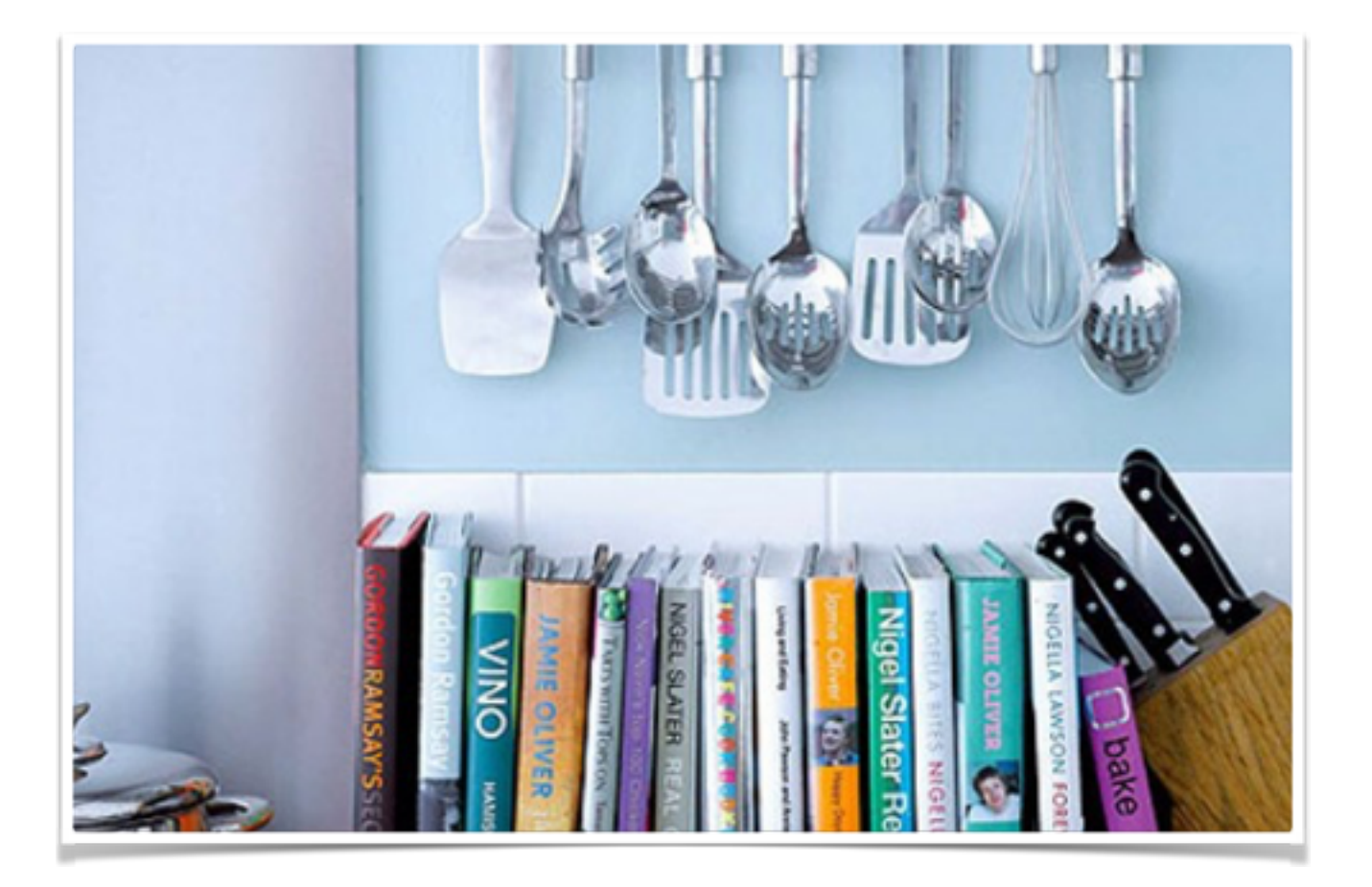

### Come preparare un libro in formato elettronico (senza farsi venire l'ulcera)

### PDF in salamoia

### Dove imparo a creare PDF con Pages (iMac e iPad) Word, Libre Office e Document (di Google)

🟺 Tempo di preparazione: 20'

🏺 Difficoltà: media

### Ingredienti

Pages oppure Word oppure Libre Office

Se voglio usare "Documenti", devo avere un account Google

Un testo scritto da cui partire

\_\_\_\_\_

**Premessa**: teniamo ben presente che il formato PDF ha un senso quando pensiamo che il **layout delle pagine sia importante** e quando abbiamo intenzione di utilizzare immagini e testo, magari su colonne. In caso contrario, è meglio scegliere un formato diverso, ad esempio ePub, che è compatibile con un maggior numero di dispositivi e che produce file più leggeri in termini di MB.

### Preparazione con Pages

- Apro il programma "Pages" scelgo file/nuovo
- Scorro tra tutti i modelli disponibili, e ne scelgo uno adatto alle mie esigenze. Anche i layout più elaborati strano fedelmente riportati se salvati in PDF

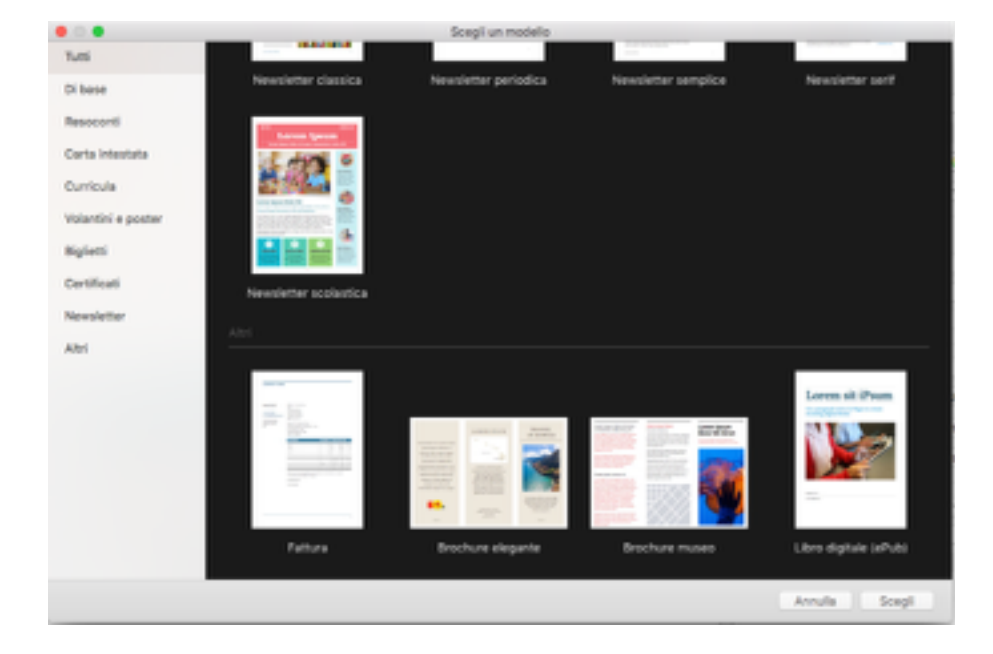

Il programma salva automaticamente il documento nel formato di Pages sul cloud. Questa opzione mi consente di riprendere in mano il documento e di modificarlo anche con un altro dispositivo Apple, come iPad

Se ho utilizzato diverse immagini, il file occupa molto spazio. Posso ridurre questo spazio scegliendo File/Avanzate/riduci dimensioni file

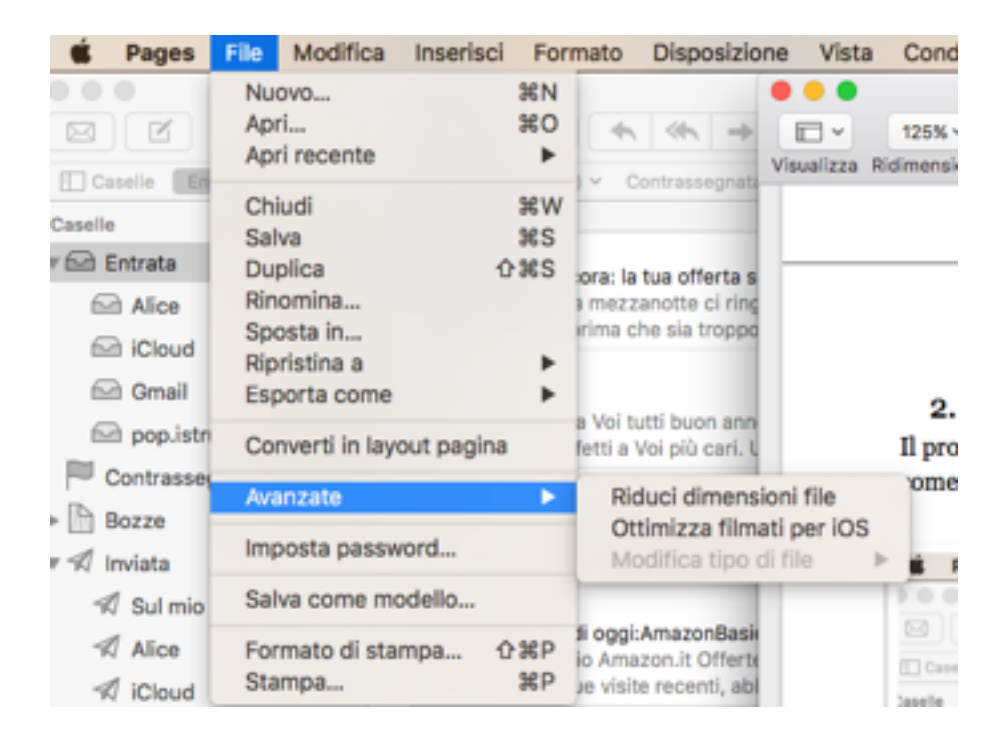

Devo scegliere File/Esporta come/PDF

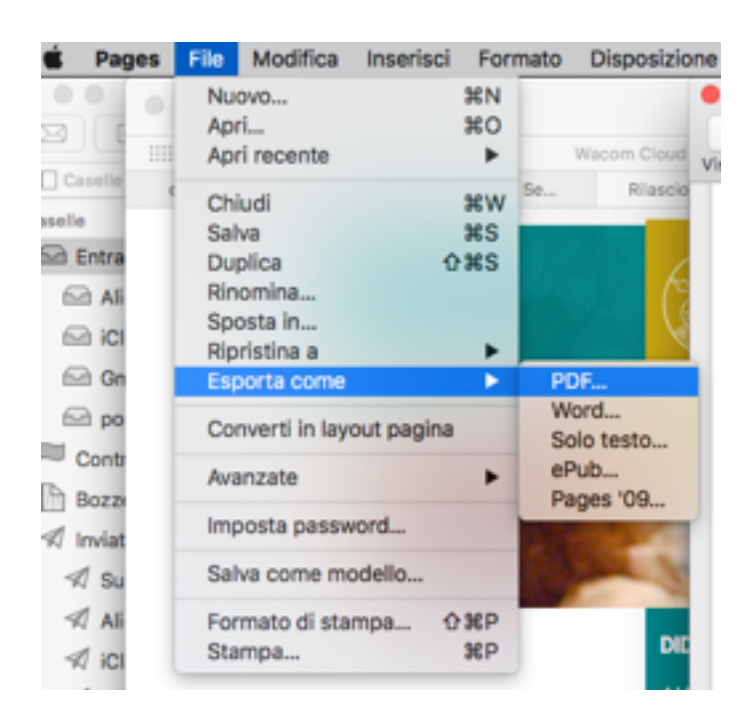

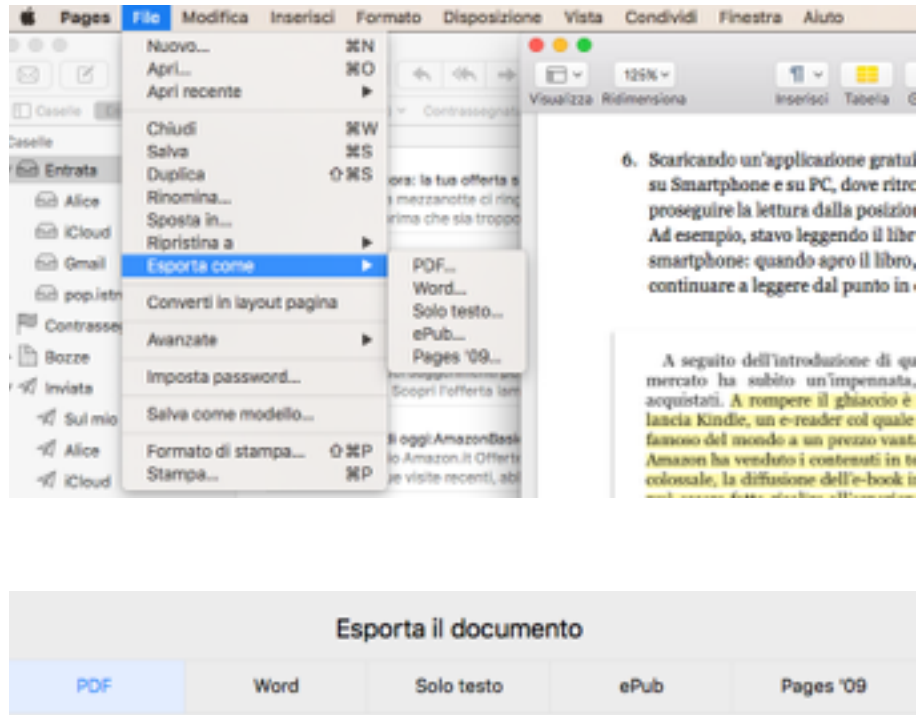

Lascio invariate le altre opzioni e scelgo la posizione in cui salvare il file

| Esporta il documento                                                                                                    |      |            |       |           |  |
|----------------------------------------------------------------------------------------------------|------|------------|-------|-----------|--|
| PDF                                                                                                    | Word | Solo testo | ePub  | Pages '09 |  |
| Per modificare le Impostazioni di layout del PDF, scegli File > Stampa. Qualità dell'immagine: Buona Chiedi password per aprire |      |            |       |           |  |
| •                                                                                                    |      |            | Annul | a Avanti  |  |

### Preparazione con Word

Quanto scritto prima vale anche per WORD, dalla versione 2007 in poi

Se voglio **trasformare un file Word in PDF**, devo cliccare sul pulsante **File** collocato in alto a sinistra (il logo di Office, in Office 2007) e selezionare la voce **Salva e invia** dal menu che compare.

A questo punto, clicco sulla voce **Crea documento PDF/XPS**, poi sul pulsante omonimo collocato sulla destra; nella finestra che si apre ci deve essere impostato il formato **PDF** come formato di destinazione nel menu a tendina **Salva come**. Scelgo infine la cartella in cui salvare il documento e clicco sul pulsante **Pubblica** per completare l'esportazione.

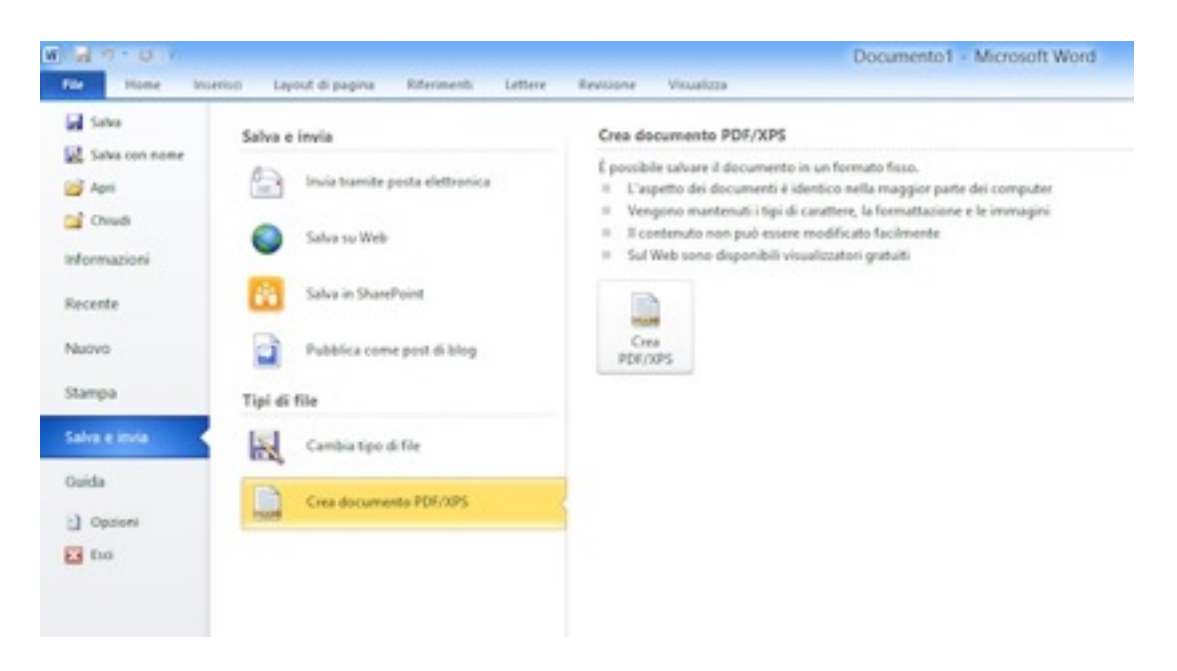

In alternativa, posso ottenere lo stesso risultato nel menu **File** di Word, selezionando la voce **Salva con nome** dalla barra laterale di sinistra e impostando l'opzione **PDF** nel menu a tendina **Salva come** per la scelta del formato di destinazione.

Se utilizzo Office 2007 e non trovo l'opzione per il salvataggio dei documenti in formato PDF, devo attivare questa opzione scaricando il Componente aggiuntivo di Microsoft Office 2007 Salvataggio in formato PDF Microsoft e installandolo sul PC.

### Preparazione con LibreOffice

|           | Lorem ipsum dolor sit amet multipagina.doc                                                                       |
|-----------|----------------------------------------------------------------------------------------------------|
| B · 5     | 1 · 🖓 🖸 🚰 🛱 🌞 🚔 🖉 · 🏄 · · · · · · · 🖼 🕥 🖄 🖬 🧣 😫 🔅                                                                |
| () s      | sle predefini 💟 Arial 🔽 🖬 🖬 🛃 🖾 🖉 🐨 🐨 🗐 🚰 🗐 🗮 🖉 📲 🐺 🗐 🚰 🛄 - 🍼 - 🗐 -                                              |
| 6         | 1 2 1 2 3 4 5 6 7 8 9 10 11 12 13 14 15 16 2 18                                                                  |
|           |                                                                                                    |
| N         |                                                                                                    |
|           |                                                                                                    |
|           | and the second second second second second second second second second second second second second second second |
|           | Lorem ipsum dolor sit amet, consectetuer adipiscing elit. Maecenas portitior congue massa. Fusce posuere,        |
| -1        | magna sed pulvinar ultricies, purus lectus malesuada libero, sit amet commodo magna eros quis urna.              |
|           | Nunc viverra imperdiet enim. Fusce est. Vivamus a tellus.                                                        |
| ~         | Dellentesque babitant morbi tristique senectus at patus at malasuarte famos ac turnis                            |
| ~         | enertes Proio obaratra nonummu nada. Mauris at orci                                                              |
| -         | egestas. Prom pharetra nonummy pede, mauna et orci.                                                              |
| 4         | Lorem ipsum dolor sit amet, consectetuer adipiscing elit. Maecenas portitior congue massa. Fusce posuere,        |
| -         | magna sed pulvinar ultricies, purus lectus malesuada libero, sit amet commodo magna eros quis urna.              |
|           | Nunc viverra imperdiet enim. Fusce est. Vivamus a tellus.                                                        |
| 10        | Pellentesque habitant morbi tristique senentus et netus et malesuada famos an turnis                             |
|           | egestas. Proin pharetra nonummy pede. Mauris et orci.                                                            |
| 7         |                                                                                                    |
| -00       | Lorem ipsum dolor sit amet, consectetuer adipiscing elit. Maecenas portitior congue massa. Fusce posuere,        |
| Pagina 1/ | 22 2552 parole, 17600 caratteri Stile predefinito Italiano (Italia) el 🕢 D DD D - ++ 100%                        |

Se non ho Microsoft Office né Pages, non mi dispero: posso trasformare un file di testo in PDF utilizzando LibreOffice, una suite di programmi per l'ufficio gratuita ed open source che supporta pienamente tutti i formati di file di Office e permette di esportarli facilmente in formato PDF. È disponibile per Windows, Mac OS X e Linux.

Per convertire i file devo andare nel menu File > Esporta nel formato PDF, regolare la qualità del documento da generare e, per finire, cliccare sul pulsante Esporta.

### Preparazione con "Documenti" (di Google)

Questa è la prima volta che usiamo Document, ma ci servirà anche in seguito. Se non ce l'ho già, meglio creare un account Google.

Fatto login nel mio account Google, vado sui quadratini in alto di fianco al nome

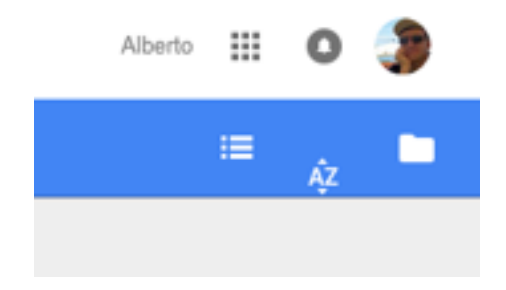

scelgo "altro" e quindi "Documenti"

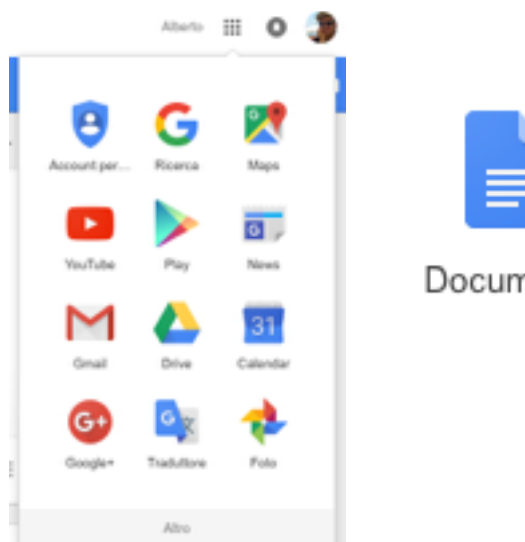

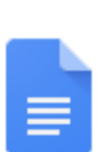

Documenti

Apro un documento nuovo con il più che vedo in basso a destra oppure un documento che già esiste

| Google    |                                                                                                    | a.              |                                                                                                    |                                                                                                    |                                   | Anna 🗉 O 🌗 |
|-----------|----------------------------------------------------------------------------------------------------|-----------------|----------------------------------------------------------------------------------------------------|----------------------------------------------------------------------------------------------------|-----------------------------------|------------|
| Documenti |                                                                                                    |                 |                                                                                                    |                                                                                                    |                                   | = 🖉 🗖      |
|           | Documenti recenti                                                                                                    |                 |                                                                                                    |                                                                                                    | Diproprietà di tutti gli utenti + |            |
|           | manufacture and the second second sec | Managaran San   | Sense<br>P An apen 162                                                                                                    | HEADER<br>HARAFSTANDING<br>HARAFSTANDING |                                   |            |
|           |                                                                                                    |                 | Compare on these transmissions and the second second secon | CONTRACTOR OF STATE                                                                                                    |                                   |            |
|           | Life Agents 1310                                                                                                    | ■ 44 April 1010 | A April 1218                                                                                                    | B all Aparts 10.54                                                                                                    | all Aperts Disper 2018            | 0          |

Dopo aver realizzato il testo, scelgo File/ Scarica come/DocumentoPDF.

Finito

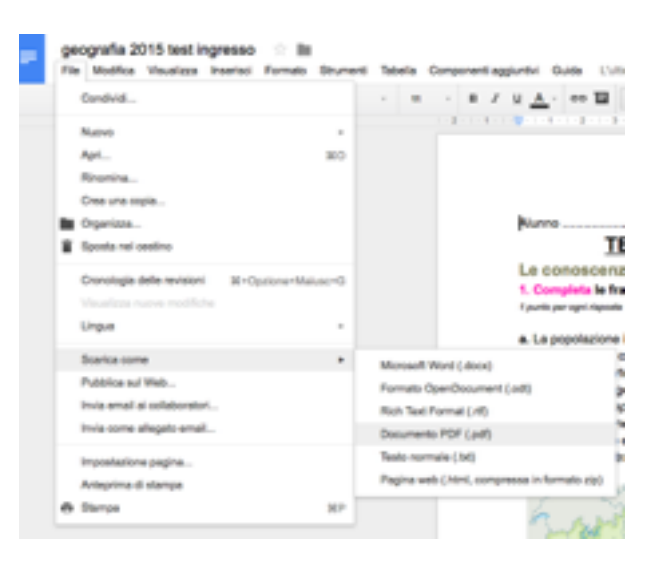

# Tutti i file in insalata di PDF

Dove uso un servizio internet gratuito, che trasforma tutto quanto in PDF e molto altro

🏺 Tempo di preparazione: 5'

🏺 Difficoltà: facile

### Ingredienti

Sito internet di "Cloud converter" https://cloudconvert.com/anything-to-pdf

Un file (in un formato qualsiasi) da convertire

### Preparazione

Un servizio gratuito è offerto da questo sito, che consente di salvare anche su cloud come Dropbox o Googledrive

Vado sul sito https://cloudconvert.com/anything-to-pdf

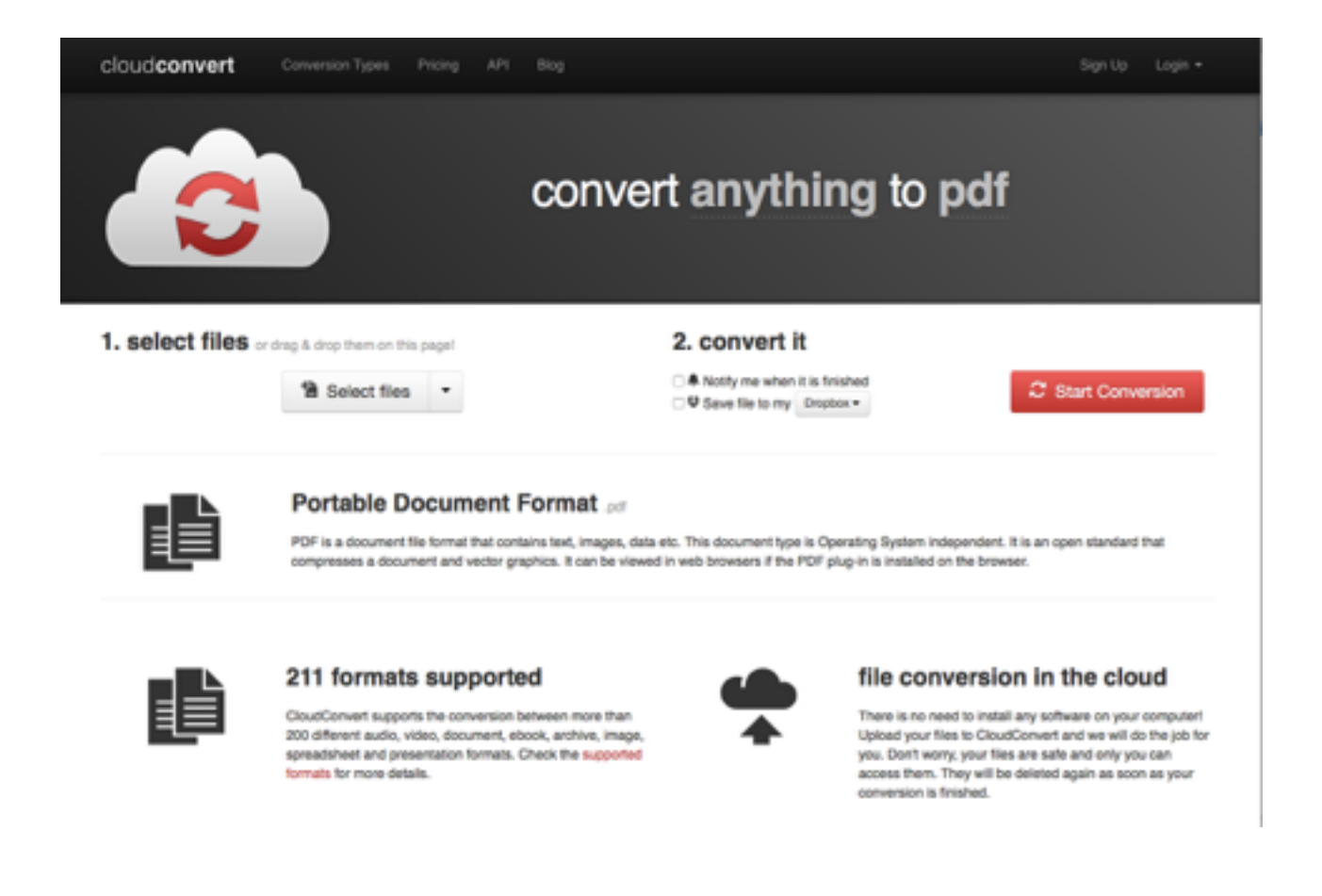

Scelgo un file qualsiasi (dal mio computer o da Dropbox), scelgo il formato di uscita.

Premo il pulsante "convert". Una barra mi mostra lo stato di avanzamento del processo.

Ne esiste anche una versione in App per iOs (Apple), ma ha una funzionalità limitata a 10 conversioni giornaliere.

Una funzione interessante è la conversione di siti web in pdf: click sulla freccia a fianco di "Select file"

| 1. select files or | drag & drop them on this page! |
|--------------------|--------------------------------|
|                    | 1 Select files *               |
| 2. select output   | t format and options           |
| Scelgo"add from u  | ırl"                           |
| 1. select files    | or drag & drop them on this pa |

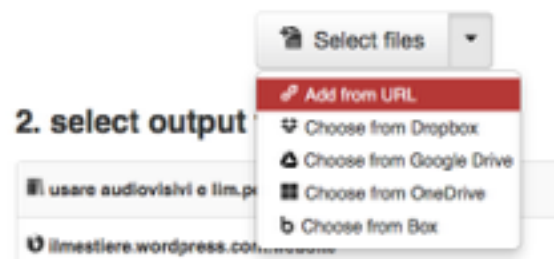

Incollo la url (che avevo già copiato prima), scelgo il formato pdf come uscita.

Fine ;)

\_\_\_\_\_

Rifflessiome: non sempre la conversione è precisissima, a volte trasporta nel

documento parti che non vorremmo o le formatta malamente. Meglio dare un'occhiata prima di pubblicare

## Insalata di eBook (PDF) che piace anche bambini

Dove impari a usare Jellybean Writer, un sito che ti permette di realizzare simpatici eBook con immagini e testi e che puoi gestire per tutta la classe

Imdlicaziomi: si tratta di un ambiente di lavoro molto semplice da usare e adatto in particolare a bambini delle elementari. L'unico problema è che le immagini pesanti possono bloccare il sito, che resta inerte senza reagire. Meglio scrivere testi con poche imma

- Tempo di preparazione: 15'
- 🏺 Difficoltà: facile

### Ingredienti

Sito internet di "Jellybean Writer" http://www.jellybeanscoop.com/autopub/

### Preparazione

Vado sul sito http://www.jellybeanscoop.com/autopub/

| My Account       |                       |                                     |
|------------------|-----------------------|-------------------------------------|
| Teacher account) |                       | Member since: 12/30/2015 7:16:23 PM |
| Username:        | alberto.fre@gmail.com | Edit Account                        |
| E-mail:          | alberto.fre@gmail.com |                                     |
| Max. Students:   | 30 students           | Edit Password                       |

Mi registro come insegnante e scelgo anche il numero di alunni nel mio caso ho scelto una classe di 30 alunni

| My Account     | My Students (Limit) | - 30)                 |               |  |
|----------------|---------------------|-----------------------|---------------|--|
| 1. My Account  | # Username          | Points<br>There are n | Creation date |  |
| 2. My Students | Add Student         |                       |               |  |

Vado su "My students" e aggiungo gli alunni che mi servono. Per provare ho creato un alunno "prova1" e pass "prova1"

| Home             | World News | Inspirational & Health                       | Nature & Science                                        | Odd News | Fun Facts |                                       |
|------------------|------------|----------------------------------------------|---------------------------------------------------------|----------|-----------|---------------------------------------|
| Jellybean Writer |            |                                              |                                                         |          |           | 639                                   |
|                  |            | Let your imagina<br>Click here and start wri | new book<br>A<br>tion run free!<br>ting your own books! |          |           | BRAIN<br>GAMES<br>JELLYBEAN<br>WRITER |
| Book             | Name       |                                              | Date                                                    |          | Delete    |                                       |
| Illup            |            |                                              | 12/30/2015                                              |          | -         |                                       |

vado su Jellybean writer e creo un nuovo book. L'ambiente di lavoro è intuitivo: in alto c'è il timone del nostro ebook; a sx ci sono alcuni strumenti di formattazione, a dx vari tipi di layout (quando ne scelgo uno devo trascinarlo sulla pagina centrale per renderlo attivo).

| JELLYBEAN WRITER                                                                                                    | Save Delete View                         |                                                        |
|----------------------------------------------------------------------------------------------------|------------------------------------------|--------------------------------------------------------|
| Test         Test         Test <thtest< th="">         Test         Test         <th< th=""><th></th><th></th></th<></thtest<> |                                          |                                                        |
|                                                                                                    |                                          |                                                        |
|                                                                                                    |                                          |                                                        |
|                                                                                                    | Click to add image from your<br>computer |                                                        |
|                                                                                                    |                                          |                                                        |
|                                                                                                    | Type picture caption here                |                                                        |
| Vint<br>Download                                                                                                    |                                          | Styles Sockgrounds Sockgrounds Bockgrounds Sockgrounds |

#### Realizzare eBook accattivanti con yudu

Particolarità: il servizio crea un eBook che utilizza un lettore particolare e non può essere scaricato su tutti i dispositivi. Offre una servizio di pubblicazione interno che deve usare flash.

| 2 | Existing Members                                                                 | Sign Up for Free                               |
|---|----------------------------------------------------------------------------------|------------------------------------------------|
|   | Already a member? Enter your details below to log<br>in to your existing account | Email address:<br>aberto the@ymail.com         |
|   | Email address:                                                                   | Passwortt                                      |
|   | Password                                                                         | Retyce password:                               |
|   | Forgetter Year Passaned?                                                         | Choose your Username:<br>alberto.fre@gmail.com |
|   |                                                                                  | This usemane is available<br>First name:       |
|   |                                                                                  | Last name:                                     |
|   |                                                                                  | Gender:<br>Penale ØMale                        |
|   |                                                                                  | Country:<br>Rany                               |
|   |                                                                                  |                                                |

Mi registro nella parte libera (free) (tutti i campi) Ricevo un messaggio di conferma e attivo il mio account vado su Publish quindi "document"

| Click here to return | to the YUDU homepage | Explore | 🚱 Publish | ibrary 🎸 | a and a second second s |
|----------------------|----------------------|---------|-----------|----------|----------------------------------------------------------------------------------------------------|
|                      | Read &               | Publish | ACCOUNT   |          |                                                                                                    |

scelgo i file di partenza, i tag (le parole che definiscono il nostro lavoro (=un soggettario)) e la descrizione estesa. infine premo il pulsante.....

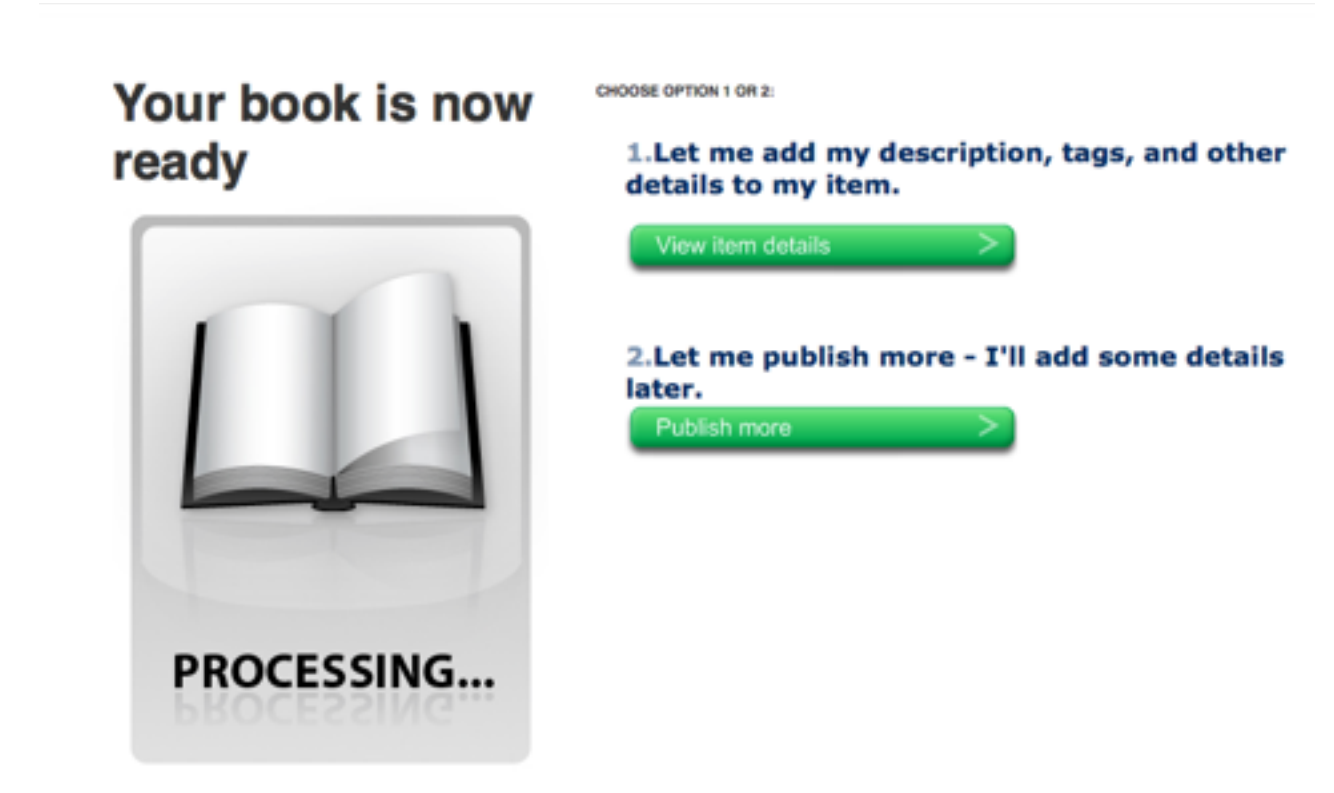

tesi by alberto.fre@gmail.com

Infine ricevo una e-mail che conferma la riuscita dell'operazione (qui ho caricato un file di powerpoint piuttosto pesante)

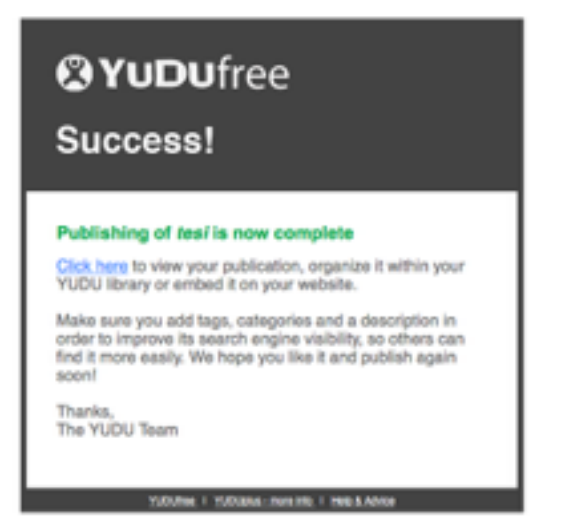

Il mio documento viene caricato nella mia libreria. Il sistema genera anche un codice che posso inserire in un sito internet (blog) per consentire a chi voglia la consultazione

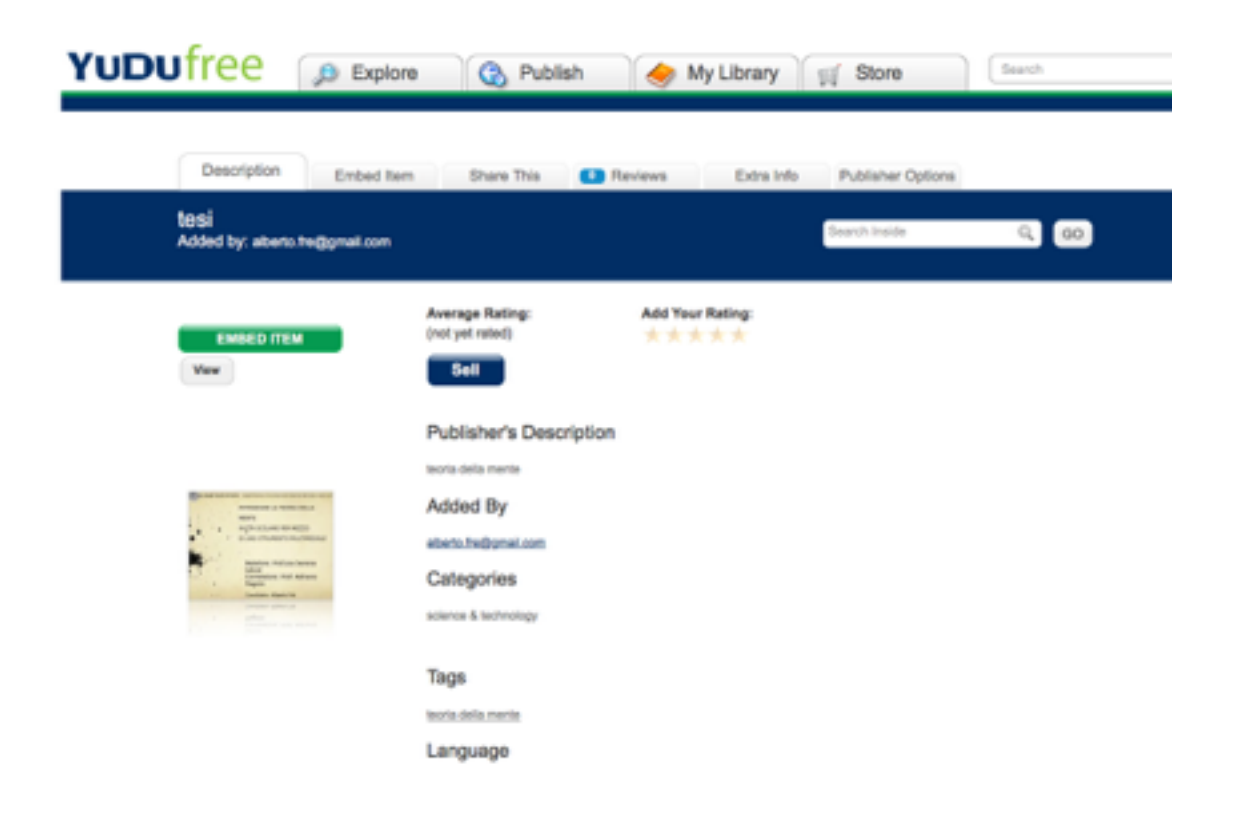

#### STEP 3. Copy the code below to add to your site

<div><iihame style="width: 400px; height: 400px; border: 0;" frameborder="0px" border="0px" src="http://free.yudu.com/item/embedded\_reader/3678077/tesi? refid=502160">We're sorry; your browser doesn't support IF rames. You can still <s href="http://free.yudu.com/item/etails/3678077/tesi?refid=502160">visit this item.</a>, however.</iirame><br/>bro<</a> href="http://content.yudu.com/it/brary/A3yh2c/tesi?refid=932160" target="\_\_blank">Enlarge this document in a new windows/a><br/>>tsth<a href="http://ree.yudu.com/it/brary/A3yh2c/tesi?refid=932160" target="\_\_blank">Enlarge this document in a new windows/a><br/>>tsth<a href="http://ree.yudu.com/it/brary/A3yh2c/tesi?refid=932160" target="\_\_blank">Enlarge this document in a new</a>

| EMBED ITEM                                                                                                    | Warning: You cannot send a link to a private item                     | Add Your Message:                  |
|----------------------------------------------------------------------------------------------------|-----------------------------------------------------------------------|------------------------------------|
| Vew                                                                                                    | Send to a Friend Please enter a friends email address below: Friend 1 | Type a message to your friend here |
| Particular de la constance de la constance de la const<br>Indexes<br>en para constante en a manya<br>en ana constanteres de constantes                                                                                                    | Friend 2<br>Friend 3                                                  |                                    |
| Addees Indian Earny<br>Container Part Addaes<br>Party<br>Container Part Addaes<br>Party<br>Party | Friend 4                                                              |                                    |

Posso anche inviare il link al documento ad alcuni amici (non molti)